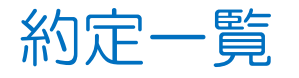

約定の履歴を検索確認できます。

①取引画面下部メニューから【照会】をタップします。

| ¥€\$£ ¥<br>マーケットA マー | ₹€\$£ ¥€\$.<br>-ケットΒ マーケット | £ | Q.<br>R0 | <b>…¥</b><br><sup>正與金状況</sup> |  | ((NEWS<br>NEWS | etc<br><sup>その他</sup> |
|----------------------|----------------------------|---|----------|-------------------------------|--|----------------|-----------------------|
|----------------------|----------------------------|---|----------|-------------------------------|--|----------------|-----------------------|

## ②照会画面の上部タブから【約定一覧】をタップします。

| # MATRIXTS                    | RADER.        |        |           | 照会       |          |         |      |      |  |
|-------------------------------|---------------|--------|-----------|----------|----------|---------|------|------|--|
| 注文一覧 注:                       | 文履歴 ポジシ       | コン一覧   | 約定一覧入     | 出金一覧 取引約 | 装件 スワップボ | イントー覧 月 | 明問損益 | 月間損益 |  |
| 約定一覧                          |               | L      |           |          |          |         |      |      |  |
| 日時 区分                         | 通貨ペア          | 売買 Lot | 数 約定值 注   | 央済損益     |          |         |      |      |  |
| Q 2024/05                     | 9/13 06:00~20 | 24/09/ | 💿 🛛 新しい順  | - 5      |          |         |      |      |  |
| 09/13<br>10:38 決済             | EUR/JPY       | 洒      | 1 156.497 |          |          |         |      |      |  |
| 09/13<br>10:38 <del>決</del> 済 | USD/JPY       | 5      | 1 141.168 |          |          |         |      |      |  |
| 09/13<br>10:01 決済             | USD/JPY       |        | 1 141.099 | 300      |          |         |      |      |  |
| 09/13<br>09:46 新規             | EUR/JPY       |        | 1 156.603 |          |          |         |      |      |  |
| 09/13<br>09:36 <sup>新規</sup>  | USD/JPY       | 売      | 1 141.399 |          |          |         |      |      |  |
| 09/13<br>09:31 <sup>新規</sup>  | USD/JPY       |        | 1 141.388 |          |          |         |      |      |  |
| 09/13<br>09:14 決済             | USD/JPY       | 売      | 1 141.275 |          |          |         |      |      |  |
| 09/13<br>09:13 <sup>新規</sup>  | USD/JPY       |        | 1 141.327 |          |          |         |      |      |  |
|                               |               |        |           |          |          |         |      |      |  |

約定一覧 日時 区分 通貨ペア 売買 Lot数 約定値 決済損益 注文番号 2425700202329406 新しい順 👻 🍮 Q 2024/09/13 06:00~2024/09/... 09/13 10:38 決済 EUR/JPY <u>売</u> 通貨ペア EUR/JPY 1 156.497 売買 09/13 10:38 決済 USD/JPY 1 141.168 09/13 10:01 決済 決済 USD/JPY 買 1 141.099 09/13 09:46 執行条件 新規 EUR/JPY 買 1 156.603 09/13 09:36 Lot数 新規 USD/JPY 売 1 141.399 新規約定日時 2024/09/13 09:46:48 09/13 09:31 新規 USD/JPY 買 1 141.388 決済約定日時 2024/09/13 10:38:54 09/13 09:14 決済 USD/JPY 1 141.275 新規約定値 156.603 09/13 09:13 買 新規 USD/JPY 1 141.327 決済約定値 156.497 円換算レート pip損益 売買損益 手数料 スワップ損益 決済損益 チャネル Rich2(C)

③【約定一覧】画面が表示されました。確認したい内容をタップすると右側に詳細が表示されます。

④約定一覧の下部に検索した期間内の【Lot数合計】・【売買損益合計】・【スワップ損益合計】・【決済損益合計】・【pip損益合計】が表示されます。

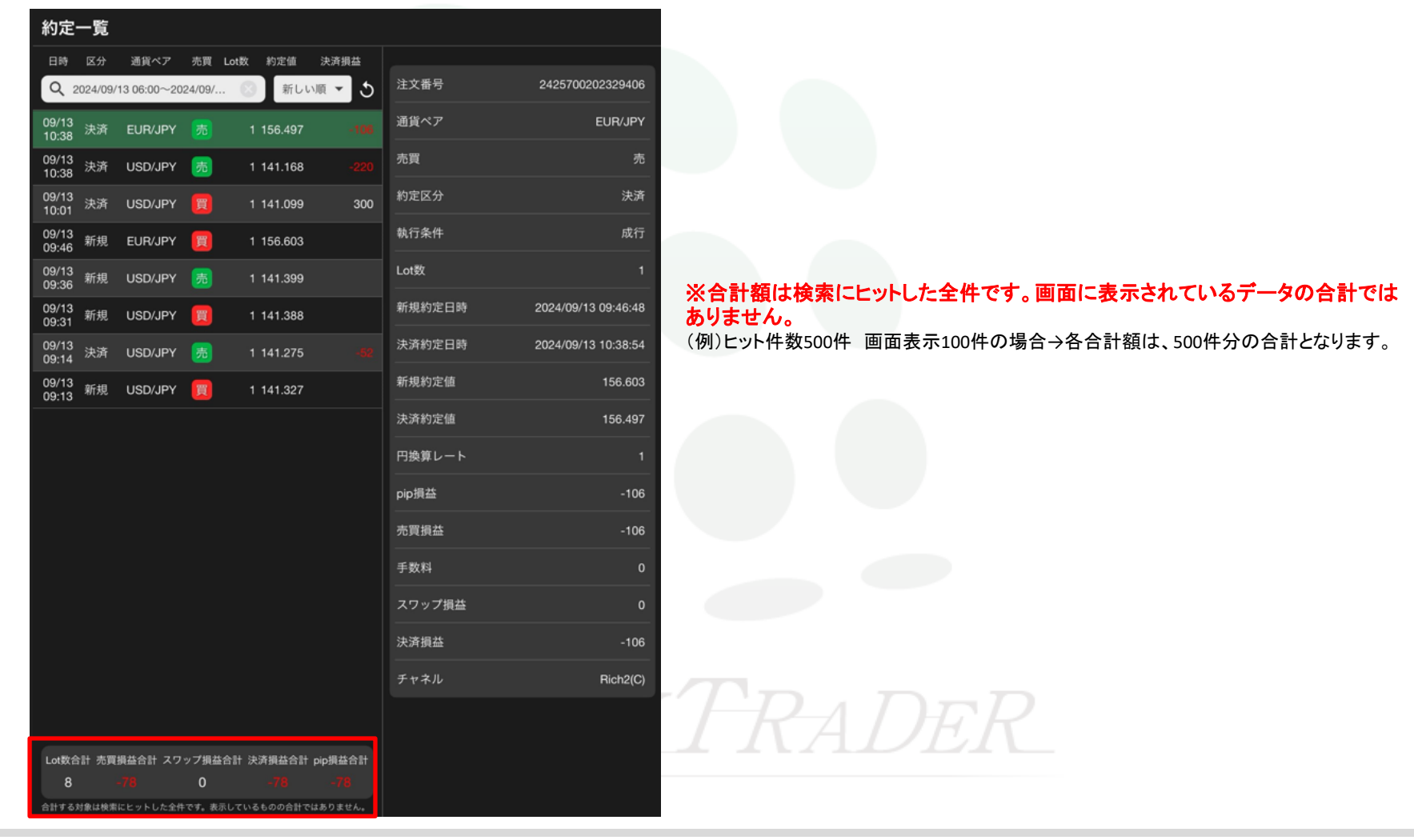

| # MATRIXTRADER.                          | 照会            | 閉じる <b>通貨ペア</b>         |
|------------------------------------------|---------------|-------------------------|
| 注文一覧 注文履歴 ポジション一覧 約定-                    | 閉じる 検索条件 覧 期間 | USD/JPY EUR/JPY         |
|                                          | 通貨ペア すべて >    |                         |
| 日時 区分 通貨ペア 売買 Lot数 約                     | 約定区分 すべて >    | TRY/JPY EUR/USD GBP/USD |
| Q 2024/09/13 06:00~2024/09/              |               |                         |
| 09/13<br>10:38 決済 EUR/JPY <b>売</b> 1 15  |               | 閉じる 約定区分                |
| 09/13<br>10:38 決済 USD/JPY <u></u> 77 114 |               | ずべて <b>イ</b>            |
| 09/13<br>10:01 決済 USD/JPY 🧾 1 14         |               | 新規                      |
| 09/13<br>09:46 新規 EUR/JPY 🧾 115          |               | 決済                      |
| 09/13<br>09:36 新規 USD/JPY <b>売</b> 1 14  | 1.399 当日      | 閉じる 売買区分                |
| 09/13<br>09:31 新規 USD/JPY 📜 114          | 1.388         | <u>すべて イ</u>            |
| 09/13<br>09:14 決済 USD/JPY <b>売</b> 1 14  | 1.275 当年      | 売                       |
| 09/13<br>09:13 新規 USD/JPY 📜 114          | 1.327 日付指定    | 買<br>                   |
|                                          | 時間指定          | $2\Lambda_{-}$          |
|                                          |               |                         |

## ⑤絞込み検索を使って、通貨ペア・約定区分・注文区分・注文日で情報を絞り込むことができます。

⑥絞り込んだ内容は 🐼 をタップすることで解除され、初期設定の当日(NYCL)に戻ります。

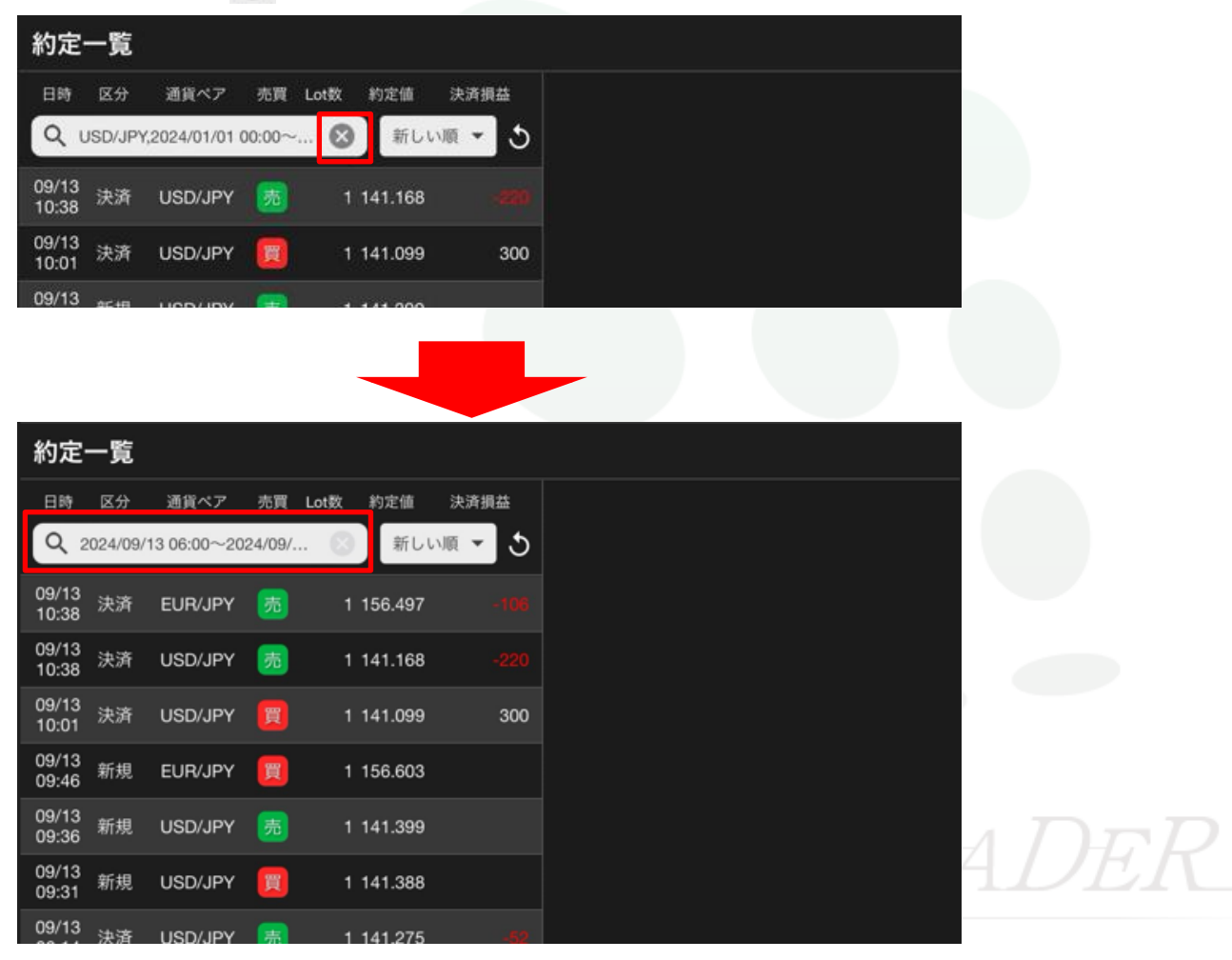